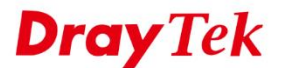

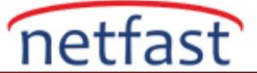

## VoIP Trafiğini QoS ile Önceliklendirin

VoIP trafiği çok fazla bandwidth almaz; Ancak, küçük bir gecikme çağrı kalitesinde gözle görülür bir bozulmaya neden olur. Vigor Router, VoIP paketlerinin gecikmesini önlemek için VoIP önceliklendime sunuyor. 'First Priority for VoIP' etkin olduğunda, Router yalnızca VoIP trafiği için 2 x 88 kbps bandwidth ayırır. Düşük kalite tespit edilirse veya devam eden iki çağrı varsa, Router ayrılan Bandwidth'i ayarlayacaktır.

## DrayOS

VoIP trafiğine öncelik vermek için gereken configuration aşağıdadır, ayrıca 'qos status' telnet komutları tarafından ayrılan Bandwidth'ide özelleştirebilirsiniz.

1. Bandwidth Management >> Quality of Service'e gidin, VoIP trafiği olacak WAN Interface için Enable işaretleyin. WAN arayüzünün Outbout (upload) Bandwidth belirtin (DSL WAN için, lütfen Setting up DSL WAN Bandwidth for QoS bölümüne bakın) Bu, Bandwidth'in Router'in nasıl tahsis edeceğini etkileyeceğinden gerçek Bandwidth girdiğinizden emin olun.

| Genera | al Setup |               |     |             |         |        |      |     |      |     |      | S   | et to Fa | ctor | v Default |
|--------|----------|---------------|-----|-------------|---------|--------|------|-----|------|-----|------|-----|----------|------|-----------|
| Index  | Enable   | Direction     | Int | ound/ Outbo | und Ban | dwidth | Clas | s 1 | Clas | s 2 | Clas | s 3 | Othe     | ers  | Status    |
| WAN1   |          | BOTH <b>*</b> | 100 | Mbps 🔻 /    | 100     | Mbps • | 25   | %   | 25   | %   | 25   | %   | 25       | %    | Status    |
| WAN2   | ۲        | BOTH •        | 60  | Mbps • /    | 20      | Mbps • | 40   | %   | 25   | %   | 25   | %   | 10       | %    | Status    |
| WAN3   |          | BOTH <b>*</b> | 100 | Mbps 🔻 /    | 100     | Mbps • | 25   | %   | 25   | %   | 25   | %   | 25       | %    | Status    |
| WAN4   |          | BOTH *        | 100 | Mbps 🔻 /    | 100     | Mbps • | 25   | %   | 25   | %   | 25   | %   | 25       | %    | Status    |

Note: QoS may not work properly if the bandwidth entered is not correct. Before enable QoS, you may run speed test (from e.g.,http://speedtest.net) or contact your ISP for the accurate bandwidth.

2. Sayfanın altında, **Enable the First Priority for VoIP SIP/RTP** işaretleyin. SIP sunucunuz 5060 numaralı portu kullanmıyorsa, SIP UDP Port'da port numarasını belirtin. (Not: Router RTP portunu SIP paketlerinden bulur, bu yüzden SIP portunu belirtmek gerekir.)

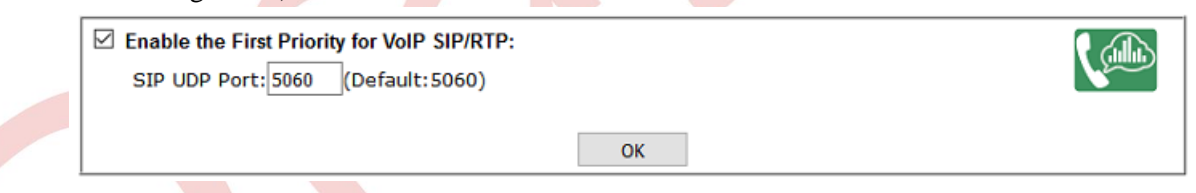

3. (İsteğe bağlı) Status'a tıklayabilir ve VoIP trafiğinin doğru algılanıp algılanmadığını kontrol edebilirsiniz. VoIP'nin diğer QoS sınıflarından bağımsız olduğunu görebiliyoruz.

| AN1 Or | nline Statistic | 5             |                             | Refresh Interval:                 | 5 seconds <u>Refre</u>             |
|--------|-----------------|---------------|-----------------------------|-----------------------------------|------------------------------------|
| Index  | Direction       | Class<br>Name | Reserved-bandwidth<br>Ratio | Inbound Throughput<br>(Bytes/sec) | Outbound Throughput<br>(Bytes/sec) |
| 1      | BOTH            | VoIP          |                             | 0                                 | 0                                  |
| 2      | BOTH            |               | 25%                         | 0                                 | 0                                  |
| 3      | BOTH            |               | 25%                         | 0                                 | 0                                  |
| 4      | BOTH            |               | 25%                         | 0                                 | 0                                  |
| 5      | BOTH            | Others        | 25%                         | 0                                 | 0                                  |

## CLI ile Ayrılan Bant Genişliğini Özelleştirme

Bandwidth Management >> Quality of Service

Bandwidth Management >> Quality of Service

VoIP için First Priority etkinleştirildiğinde, router arama kalitesini izler ve kalitesi düşükse daha fazla Bandwidth saklayabilir. Ancak, router VoIP dışı trafiğin her zaman WAN'ın Bandwidth'inin en az % 50'sini kullanabileceğini garanti eder (her WAN'daki Inbound/Outbound Bandwidth ayarlarına

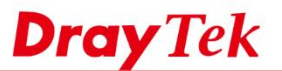

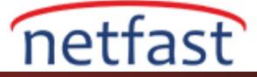

bağlı olarak). VoIP trafiği için daha fazla Bandwidth'e ihtiyacınız varsa, aşağıdaki telnet komutlarıyla VoIP dışı trafik için minimum Bandwidth'i özelleştirebilirsiniz.

qos setup -I [value] Minimum indirme bandwidth [value] Kbps olarak ayarlayın.

qos setup -O [value] Minimum giden bandwidth [value] Kbps olarak ayarlayın.

qos setup -v 1 VoIP algılandığında, non- VoIP trafik için bandwidthi hemen minimum değerle sınırlandırın.

qos setup -v 0 Bandwidthi minimum değere ulaşıncaya kadar kademeli olarak ayarlayın.

## LİNUX

- 1. Bandwidth Management >> Quality of Service >> Hardware QoS'a gidin,
- QoS WAN için VoIP trafiğine sahip olacak WAN arayüzünü seçin. (Birden fazla varsa, burada birincil olanı seçin ve diğer WAN'ı Software QoS'da ayarlayın.)
- Gelen Outgoing için "Enable" seçeneğini Status için yükleme bandwidth ve giriş Bandwidth..
- Gelen Incoming için "Enable" seçeneğini Status için indirme bandwidth ve giriş Bandwidth.
- Kuyruk High, Medium, Normal and Low için ağırlığı belirtin. High sıra, VoIP trafiğinin kategorilere ayrılacağı yerdir.
- Ayarları uygulayın.

| QoS Status S                                  | oftware QoS Hardware QoS |               |
|-----------------------------------------------|--------------------------|---------------|
| OS WAN :                                      | wan4 👻                   |               |
| Outgoing —                                    |                          |               |
| Status :                                      | Enable Disable           |               |
| Bandwidth :                                   | 100                      | 🔵 Kbps 💿 Mbps |
| High :                                        | 40                       |               |
| Medium :                                      | 30                       |               |
| Normal :                                      | 20                       |               |
| Low:                                          | 10                       |               |
| Incoming —                                    |                          |               |
| Status :                                      | 🖲 Enable 🔵 Disable       |               |
|                                               | 100                      | 🔍 Kbps 💿 Mbps |
| Bandwidth :                                   | 100                      | 0             |
| Bandwidth :<br>High :                         | 40                       |               |
| Bandwidth :<br>High :<br>Medium :             | 40<br>30                 |               |
| Bandwidth :<br>High :<br>Medium :<br>Normal : | 40<br>30<br>20           |               |

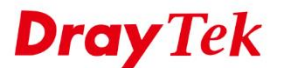

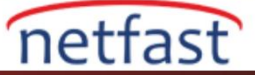

2. **Bandwidth Management** >> **QoS Rule** >> **VoIP QoS**'a gidin ve Enable'yi seçin. SIP sunucunuz 5060 numaralı portu kullanmıyorsa, SIP UDP Port'da port numarasını belirtin. (Not: Router RTP portunu SIP paketlerinden bulur, bu yüzden SIP portunu belirtmek gerekir.)

| Bandwidth Management | >> QoS Rule >> VoIP Qo | S                                  |  |
|----------------------|------------------------|------------------------------------|--|
| QoS Rule Volf        | P QoS DSCP Re-Tag      |                                    |  |
| Enable :             | Enable Disable         | e (High Priority for VoIP SIP/RTP) |  |
| SIP UDP Port :       | 5060                   | (Default:5060)                     |  |
|                      |                        |                                    |  |

3. (İsteğe bağlı) Bir arama yapmayı deneyin, ardından VoIP'nin algılandığını ve "High" sırasına göre kategorize edildiğini görmek için **Bandwidth Management >> Quality of Service >> QoS Status'a** gidin.

Bandwidth Management >> Quality of Service >> QoS Status

|   | QoS WAN             | Status                                                                |
|---|---------------------|-----------------------------------------------------------------------|
| 1 | wan4 (Hardware QoS) | 100<br>75<br>50<br>25<br>0<br>Low Normal Medium High<br>Outgoing High |
| 2 | wan1                |                                                                       |
| 3 | wan2                |                                                                       |
| 4 |                     |                                                                       |
|   |                     |                                                                       |